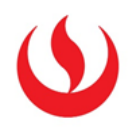

# GUÍA RÁPIDA – COPIA DE CUESTIONARIOS (IMPORTAR Y EXPORTAR)

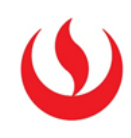

### EXPORTAR CUESTIONARIO (PROCEDIMIENTO A REALIZAR EN EL CURSO ORIGEN)

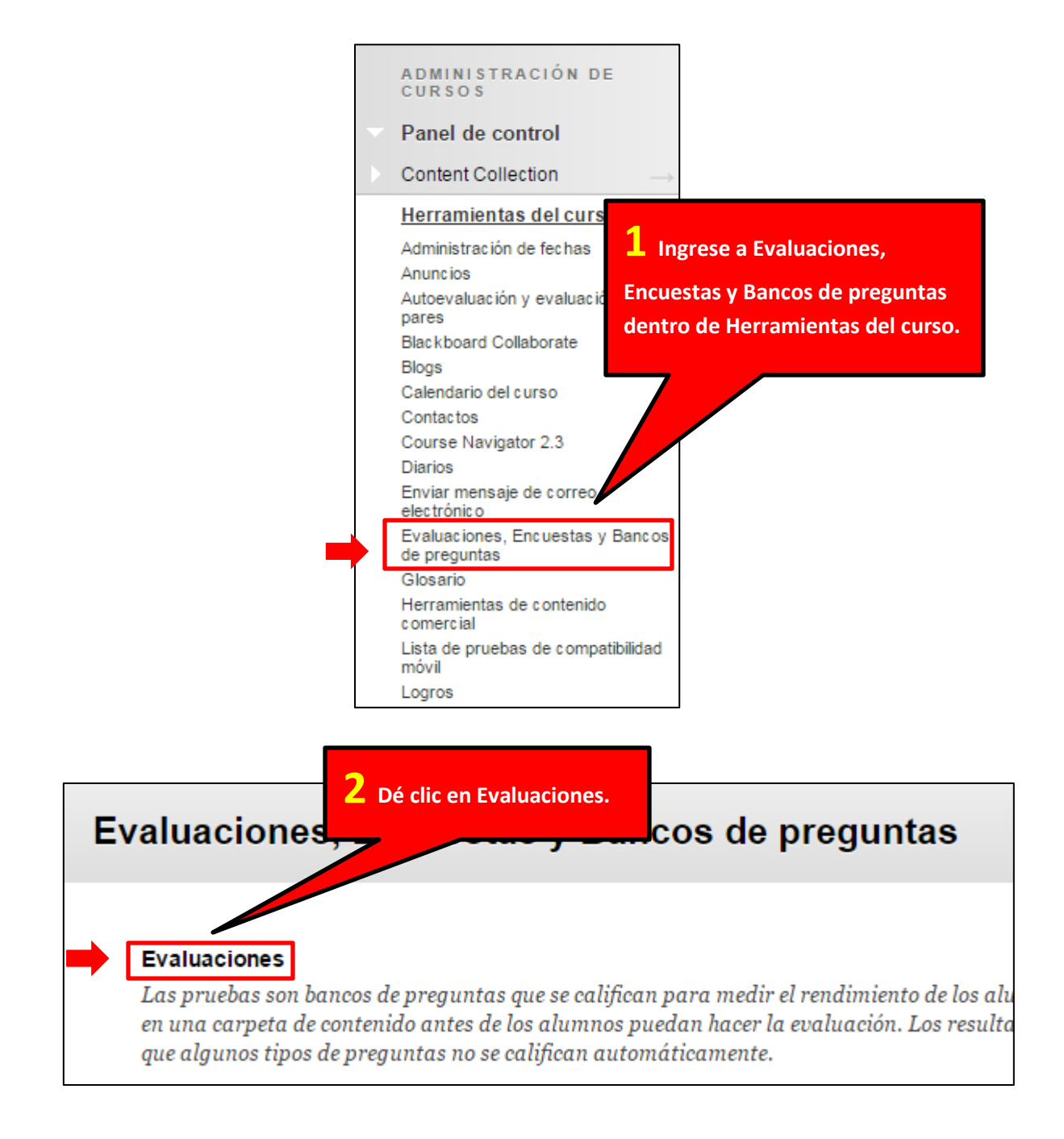

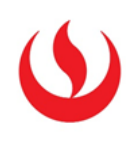

## Evaluaciones

Las pruebas son un medio para evaluar el rendimiento de lo

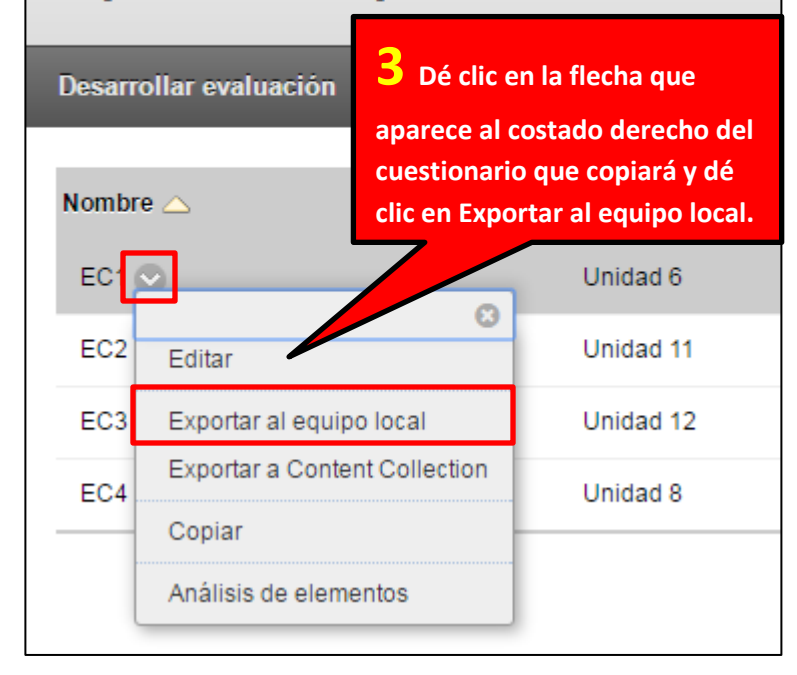

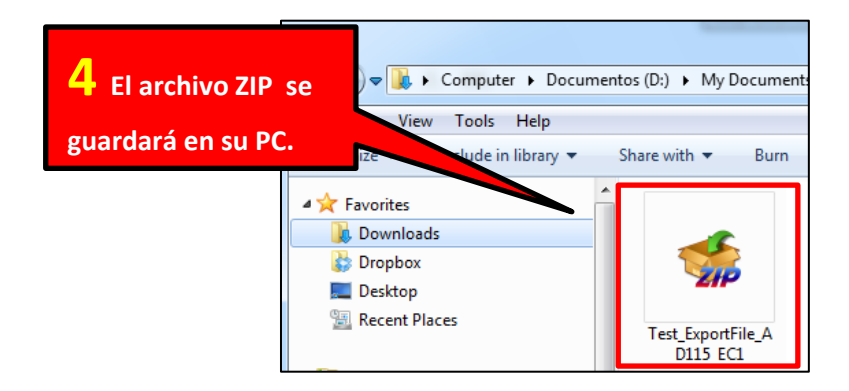

### IMPORTAR CUESTIONARIO (PROCEDIMIENTO A REALIZAR EN CADA UNA DE LAS SECCIONES)

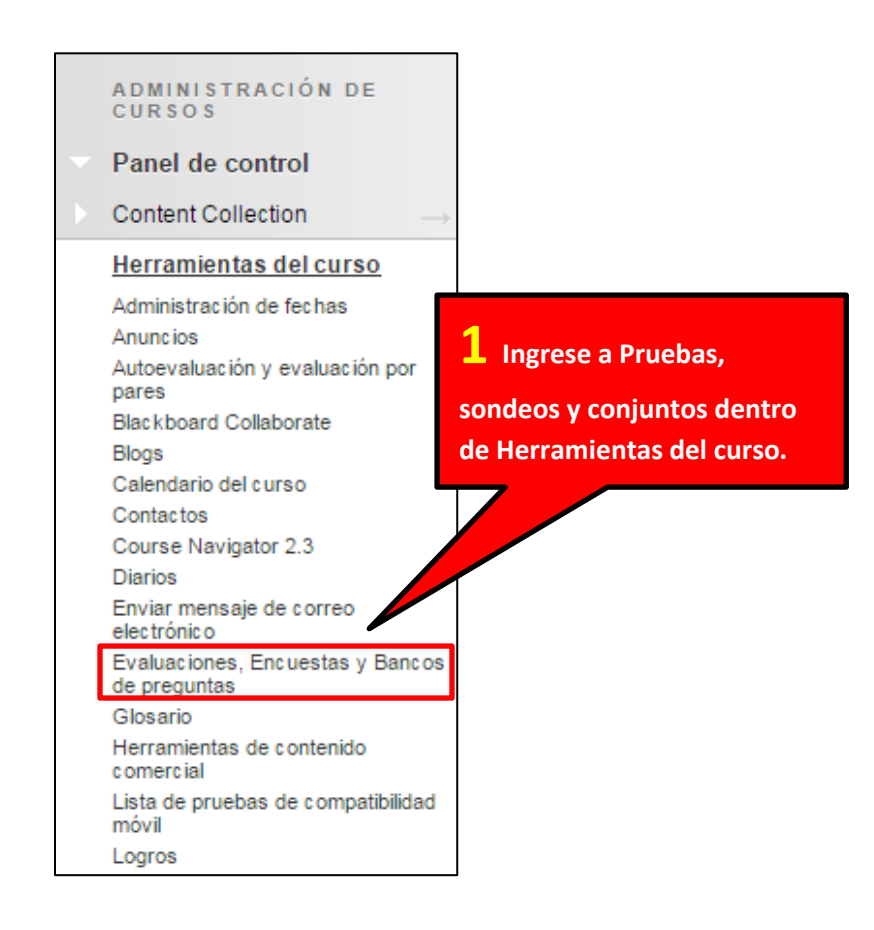

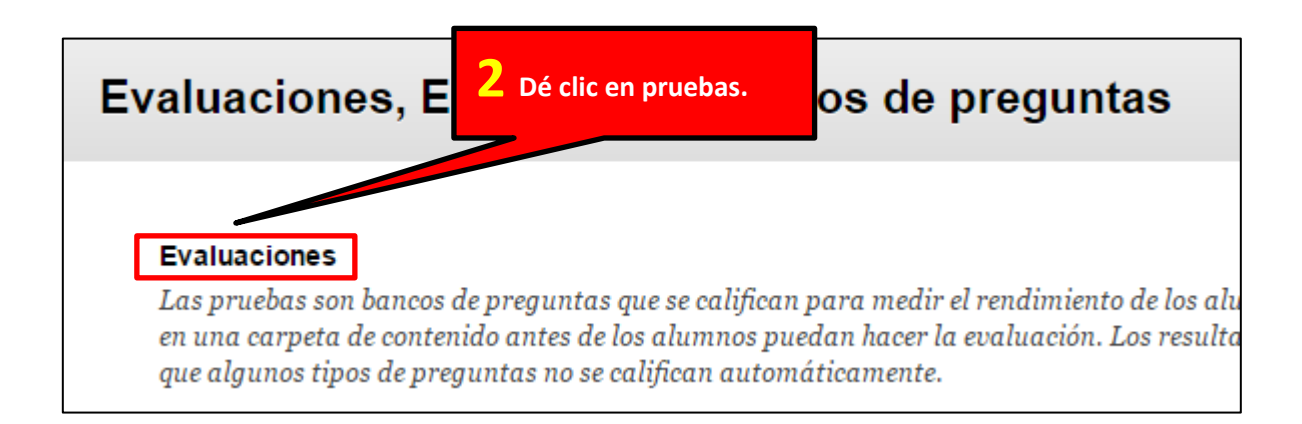

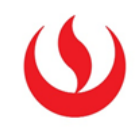

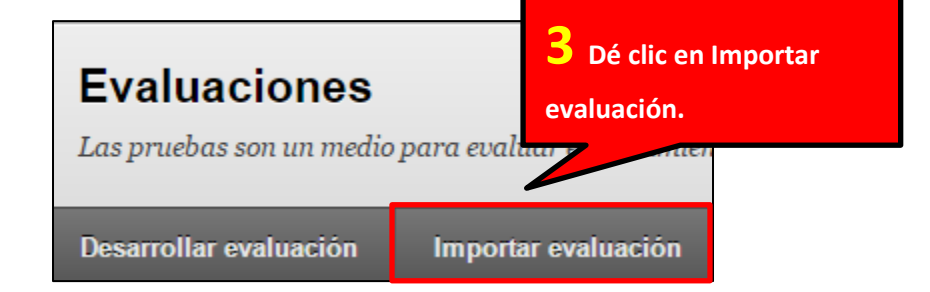

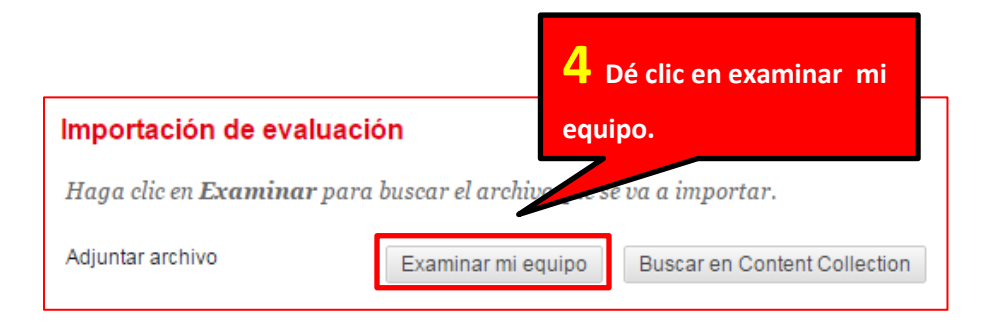

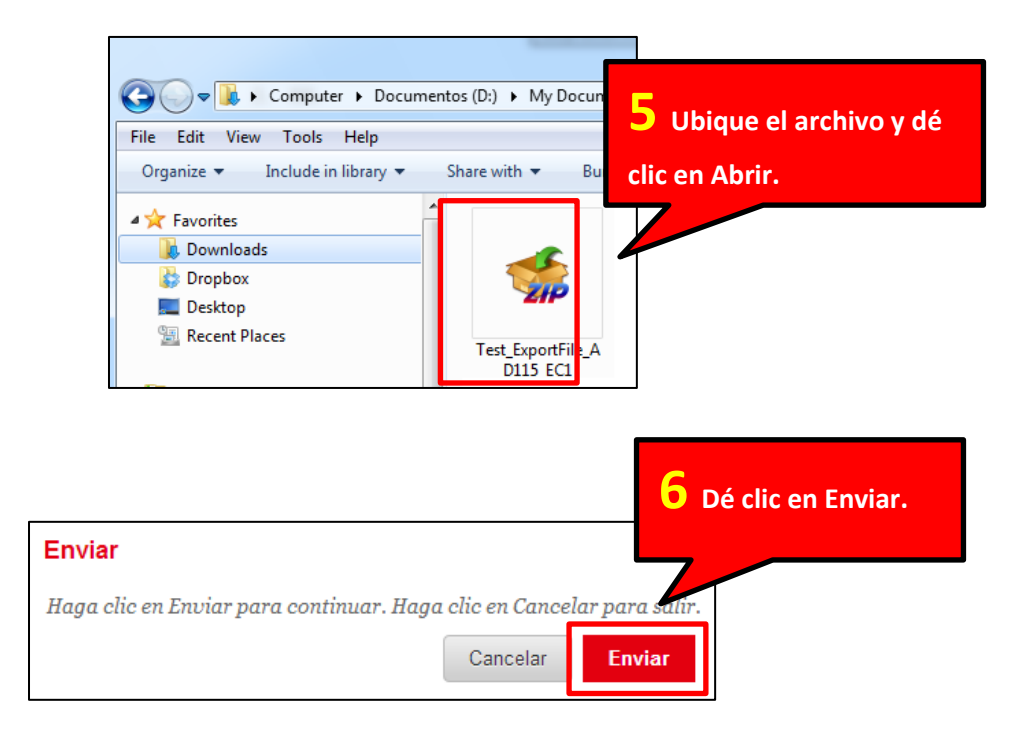

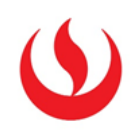

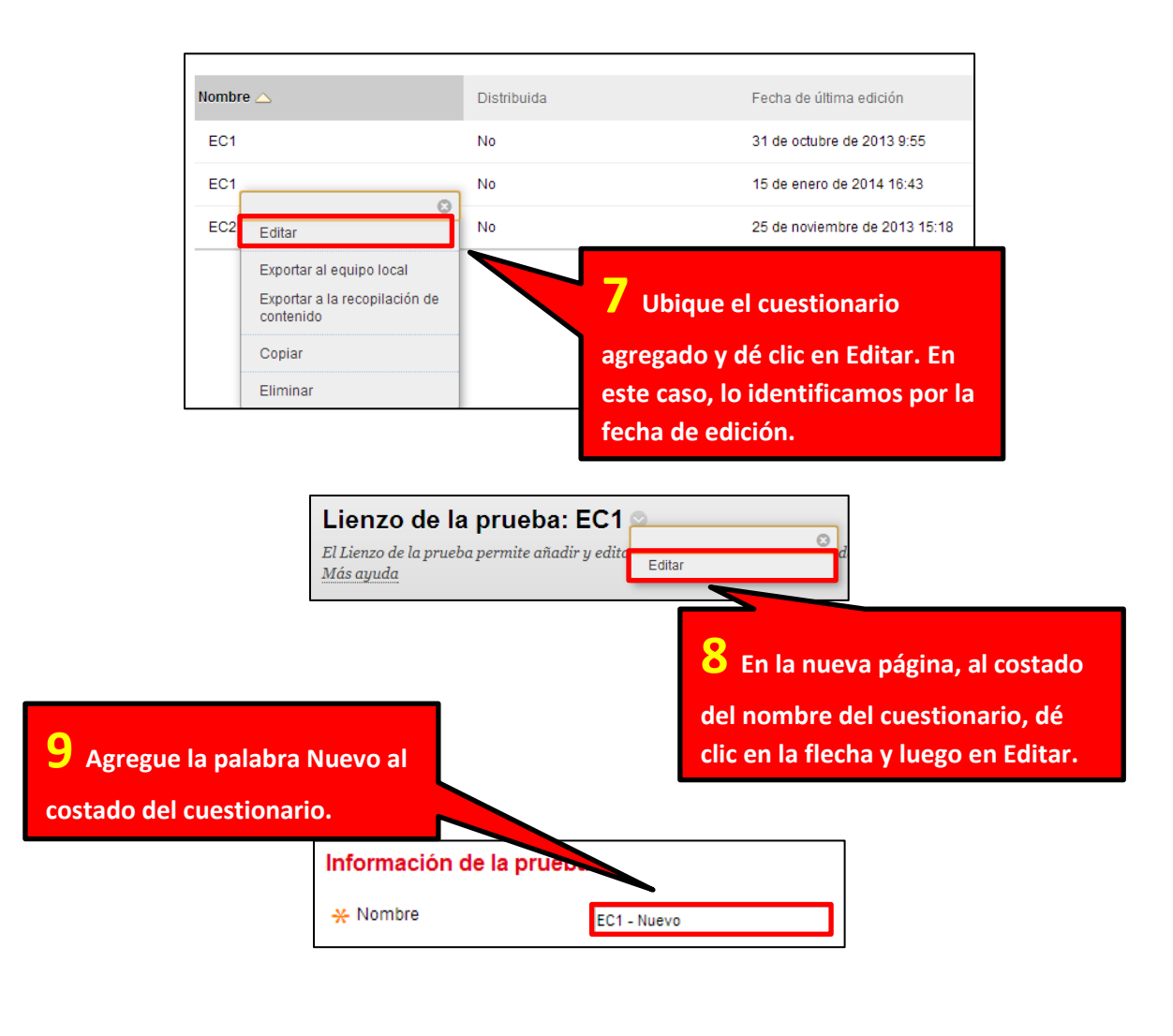

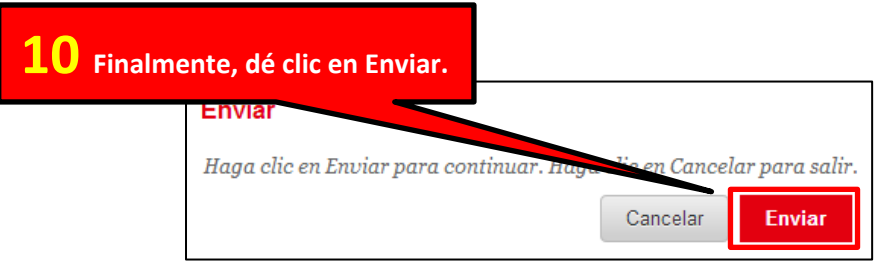

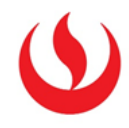

#### CONFIGURAR CUESTIONARIO EN UNIDAD (PROCEDIMIENTO A REALIZAR EN CADA UNA DE LAS SECCIONES)

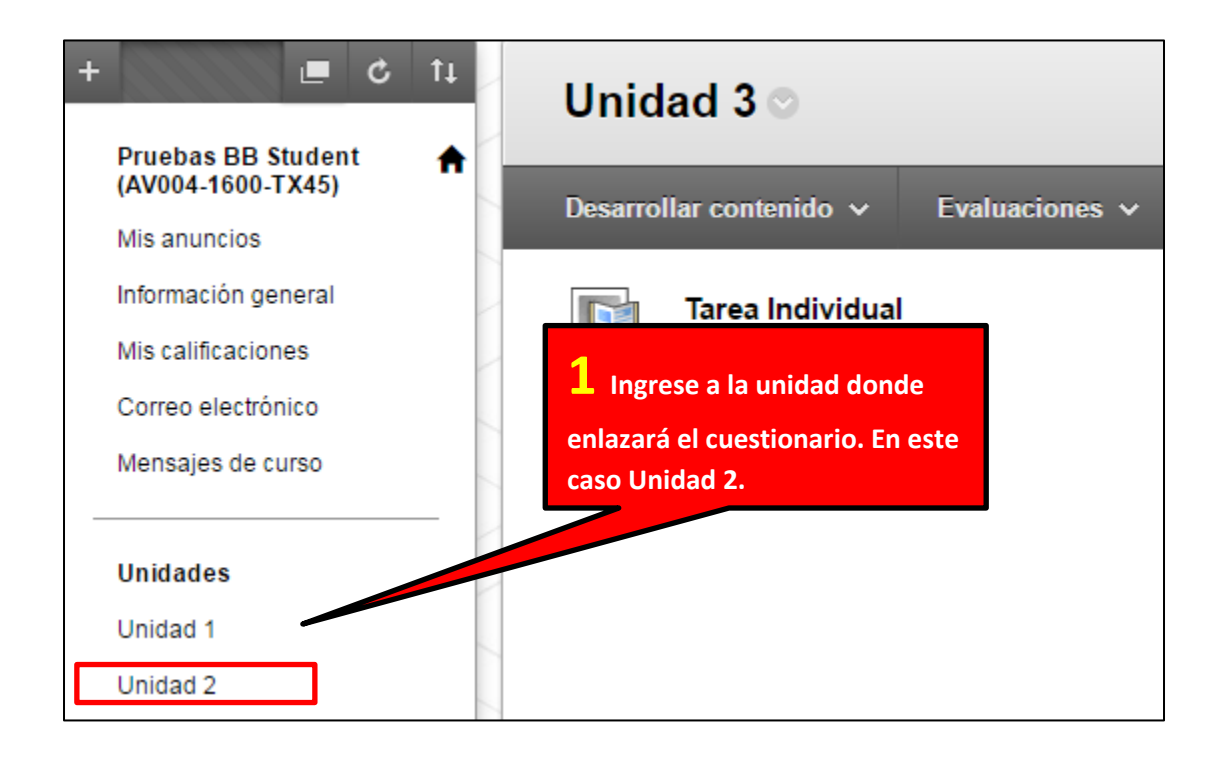

| Unidad 2 💿              | <b>2</b> Selecciones Evaluaciones                                                                    |  |  |
|-------------------------|----------------------------------------------------------------------------------------------------|--|--|
| Desarrollar contenido 🗸 | Evaluaciones 🗸 v dé clic en Evaluación.                                                              |  |  |
| Foro calificado         | Evaluación                                                                                           |  |  |
|                         | Encuesta                                                                                             |  |  |
|                         | Actividad                                                                                            |  |  |
|                         | Autoevaluación y evaluación<br>por pares<br>Prueba de compatibilidad móvil<br>McGraw-Hill Assignment |  |  |
|                         |                                                                                                    |  |  |
|                         |                                                                                                    |  |  |
|                         |                                                                                                    |  |  |

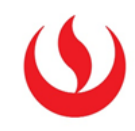

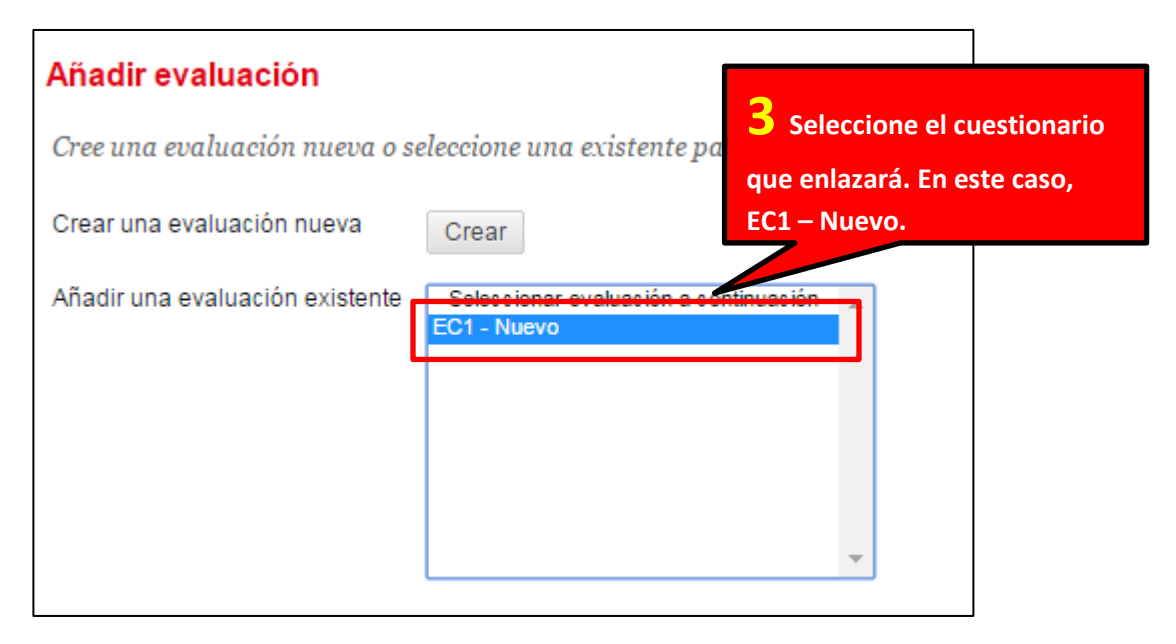

| Enviar                                                        | <b>4</b> Dé clic en Enviar |
|---------------------------------------------------------------|----------------------------|
| Haga clic en Enviar para continuar. Haga clic en Cancelar par | ro ar.                     |
| Cancelar                                                      | viar                       |

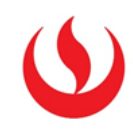

| Disponibilidad de la pru                                                                   | ieba                                                |                                                               |                                                  |
|--------------------------------------------------------------------------------------------|-----------------------------------------------------|---------------------------------------------------------------|--------------------------------------------------|
| Establecer enlace como<br>disponible                                                       | 🔵 Sí 💿 No                                           | <b>5</b> En la nueva pá<br>las opciones de la                 | gina, configure<br>prueba.                       |
| Añadir un anuncio nuevo para<br>esta prueba                                                | 🔵 Sí 💿 No                                           | (Manual de cuestio                                            | onarios).                                        |
| <ul> <li>Intentos múltiples</li> <li>Permitir intentos</li> <li>Número de inter</li> </ul> | ilimitados<br>ntos                                  |                                                               |                                                  |
| Puntuar intentos con                                                                       | Último intento calificad                            | 0                                                             |                                                  |
| 📄 Aplicar finalización<br>Una vez que haya empezado, d                                     | leberá completar la pri                             | ueba de una vez.                                              |                                                  |
| Establecer temporizador<br>Establezca la hora de finalizac<br>temporizador antes de comenz | ión esperada. Si selecc<br>ar la prueba.            | iona esta opción también regisi                               | trará la hora de finalizo                        |
| 60 Minutos<br>Enviar automáticame                                                          | ente<br>ACTIVADO                                    |                                                               |                                                  |
| DESACTIVADO: E<br>ACTIVADO: La pr                                                          | El usuario dispone de la<br>ueba se guardará y se e | opción de continuar una vez q<br>enviará automáticamente cuan | ue el tiempo se agota.<br>do el tiempo se agote. |
| Mostrar desde 16/07/2015<br>Introduzca las fechas en forma                                 | 10:57<br>to dd/mm/aaaa. La ho                       | ra se puede introducir en cual                                | quier incremento.                                |
| Mostrar hasta 16/07/2015 Introduzca las fechas en forma                                    | 10:58<br>to dd/mm/aaaa. La ho                       | ra se puede introducir en cuale                               | quier incremento.                                |

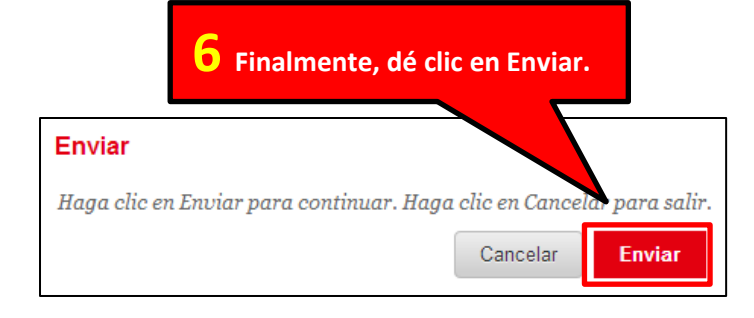